# HTML TAGS: WORKSHEET #1

Set-up, Learn Basic Tags

## Set-up

- Open Google Chrome web browser
- Go to Mozilla Thimble (<u>https://thimble.webmaker.org/</u>)

#### You will see a left panel and a right panel

| Thimb                                                                                                    | ole                                           |                          |             |                        |       |      |
|----------------------------------------------------------------------------------------------------|-----------------------------------------------|--------------------------|-------------|------------------------|-------|------|
| 🔪 Editor                                                                                                    | 🖌 🖌 Undo 🖄 Redo                               | <b>⊤T</b> ▼ Size         | 🔅 💿 Preview | W reload               |       | Save |
| 1 <ldoctype html=""><br/>2 <html><br/>3 <head><br/>4 <meta chars<br=""/>5 <title>Your<br/>AM</title><br/>6 </head><br/>7 <body><br/>8 Make som<br/>9 </body><br/>10 </html></ldoctype> | et="utf-8"><br>Awesome Webpage created on Sat | t, Oct 18 2014 1:19<br>≻ | Make some   | thing amazing with the | e web |      |

Left panel is the HTML and Right panel is the page created by the HTML

- Empty the content on the left
- Type your name on the left. What happened?

## **Basic HTML Tags**

We will use HTML Tags to tell the webpage how to display your name Instructions: Use each tag with your name

#### Heading: <h1> </h1>

Creates a heading (bigger text) in the page. Can go from  ${\tt <h1>}$  to  ${\tt <h6>}$ 

- Using the <h1> tag, make your name big.
- Use <h3> instead of <h1>. What happens?

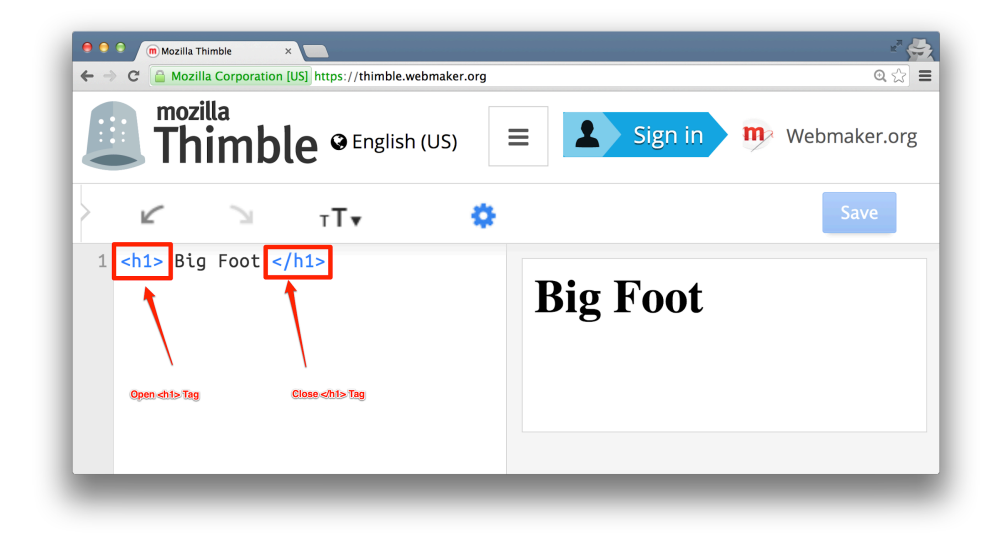

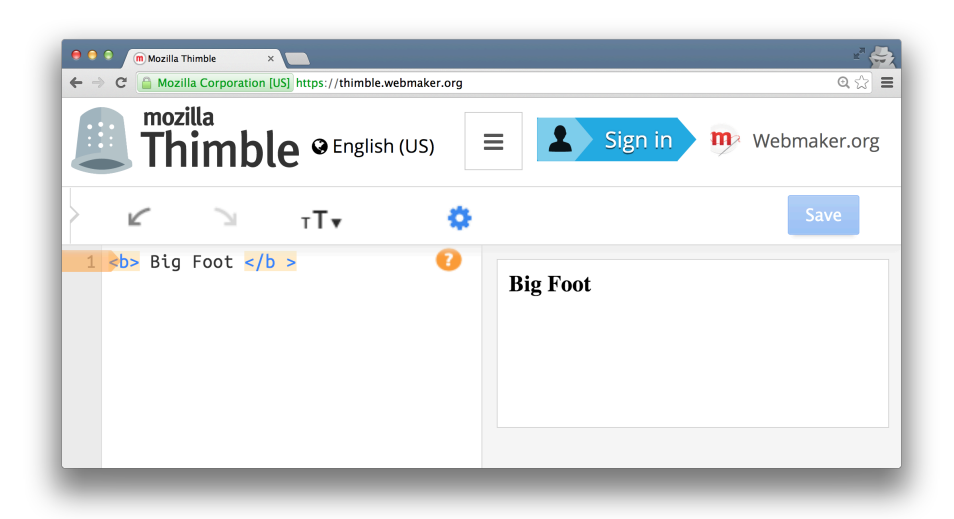

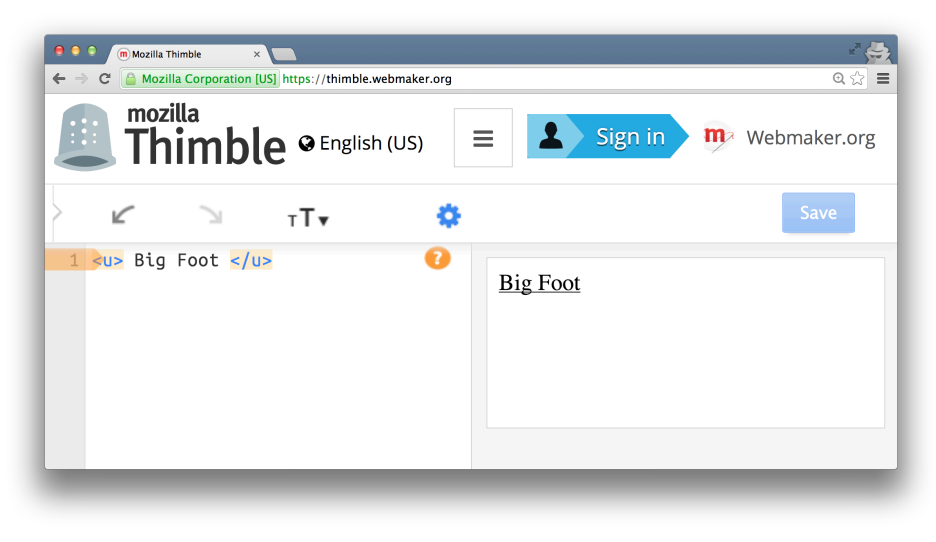

Bold: <b> </b> Bolds the text

> • Using the <b> tag, make your name bold

### Underline: <u> </u> Underlines the text

• Using the <u> tag, underline your name

Italic: <i> </i>Italicizes the text

• Using the <i> tag, underline your name

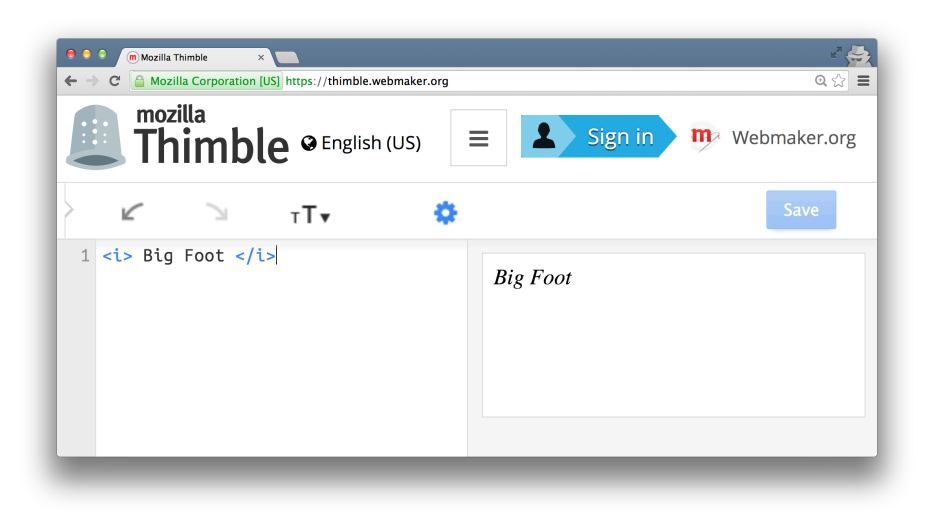

### Nested Tags

How do we make our name bold AND italic?

We do this by **nesting** the tags

• First, make your name bold

<b> Big Foot </b>

• Then, make the entire thing italic by adding the <i> tag around it

<i> <b> Big Foot </b> </i>

#### More Activities:

- Make your name a heading and make it underlined
- Make your name a heading using <h2>, and make it underlined and bold